1. Buka IMISSU dan login. Lakukan login menggunakan **username** dan **password**, sehingga akan masuk ke *dashbord* IMISSU. Selanjutnya pilih menu SIMAK dari *dashboard* IMISSU seperti Gambar 1 berikut.

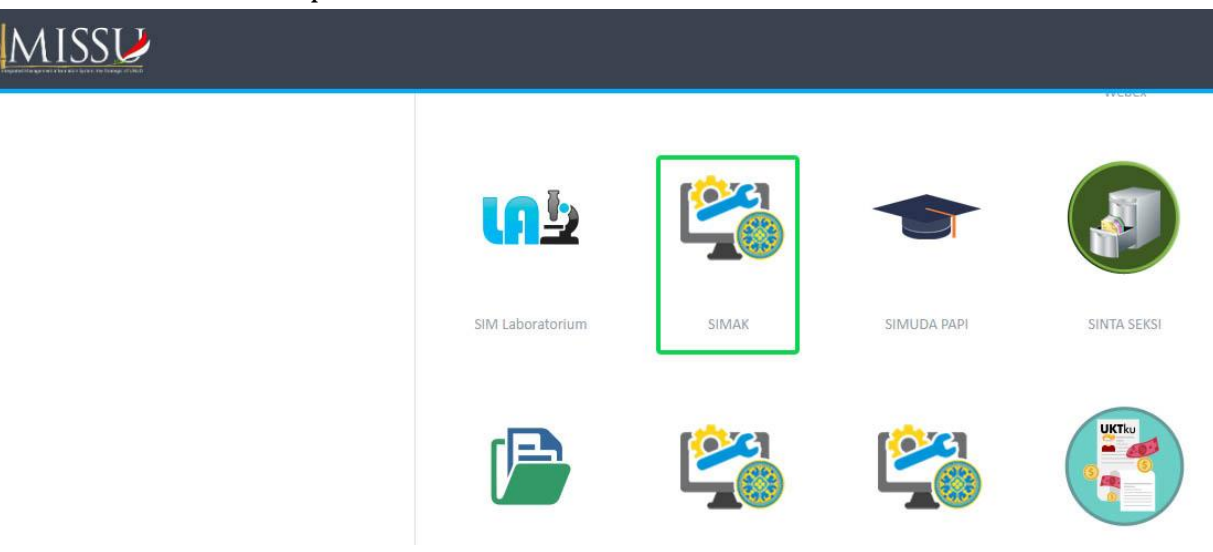

Gambar 1. Menu SIMAK pada dashboard IMISSU

2. Setelah mengklik menu SIMAK, maka halaman SIMAK-NG selanjutnya akan tampil seperti pada gambar 2 berikut.

| SIMAK-NG                       | =                                   | _                                                                                      |                                                                                                    |                                                                                                    |                                                                                                    | 💄 Sri Rahayur                                                                                                    | ningsih ( Mahasiswa )                                     | 2 <b>1</b>                  | <b>ت</b> ٹ        |
|--------------------------------|-------------------------------------|----------------------------------------------------------------------------------------|----------------------------------------------------------------------------------------------------|----------------------------------------------------------------------------------------------------|----------------------------------------------------------------------------------------------------|----------------------------------------------------------------------------------------------------|-----------------------------------------------------------|-----------------------------|-------------------|
| 🖷 Beranda                      | Selamat                             | datang di Sistem In                                                                    | formasi Manajemen Akad                                                                                   | emik Universitas Udayana                                                                                             |                                                                                                    |                                                                                                    |                                                           |                             |                   |
| 🛔 Profil                       |                                     | Ū                                                                                      |                                                                                                    | · · · · · · · · ·                                                                                                    |                                                                                                    |                                                                                                    |                                                           |                             |                   |
| 🛗 Kalender Akademik            | administr                           | rasi akademik secara onli                                                              | nen Akademik) merupakan sua<br>ine. Pada SIMAK versi NG (Next G                                          | tu sistem informasi yang dibangun<br>ieneration), mengelola proses input (                                           | untuk memberikan kemudanan ke<br>lata dari sistem penerimaan mahasi                                              | pada pengguna (operator akademik, o<br>swa baru (E-Registrasi), pengelolaan da                                              | ita mahasiswa, kurriku                                    | ) dalam кед<br>ilum, mata k | giatan<br>kuliah, |
| 🏵 Matakuliah >                 | penawara<br>kerja pral<br>proses pe | an mata kulian, pengislar<br>ktek, publikasi jurnal, inte<br>andaftaran wisuda. Selain | n Kartu Rencana Studi (KKS), per<br>egrasi dengan SIMDOS untuk dat.<br>itu, SIMAK juga dapat berfungsi : | ngelolaan rubrik akademik, absensi j<br>a dosen, integrasi dengan sistem UKT<br>sebagai pendukung untuk analisis dat | yerkullanan, pengislan nilai, cetak tr<br>Ku untuk data pembayaran UKT, int<br>a dalam pengambilan keputusan ter | anskrip, riwayat keaktifan manasiswa,<br>egrasi dengan SIM Beasiswa, integrasi d<br>kait bidang akademik di Universitas Uda | pengelolaan data skrip<br>engan sistem pelapora<br>ayana. | in PDDIKTI h                | ertasi,<br>ningga |
| n Pembayaran UKT >             |                                     |                                                                                        |                                                                                                    |                                                                                                    |                                                                                                    |                                                                                                    |                                                           |                             |                   |
| <pre>     skpi     &gt; </pre> | Informas                            | si Pembayaran UKT                                                                      |                                                                                                    |                                                                                                    |                                                                                                    |                                                                                                    |                                                           |                             |                   |
| 👱 Kerja Praktek >              | Klik tombo                          | ıl [bayar tagihan] pada ko                                                             | lom Action untuk mendapatkan                                                                             | nomor biller/pembayaran. Jika tombo                                                                                  | l bayar tidak muncul, silakan hubun                                                                              | gi prodi/USDI melalui [Usercare].                                                                                           |                                                           |                             |                   |
| <u>≹</u> мвкм →                | 10 *                                | Enter keyword                                                                          | ł                                                                                                    |                                                                                                    |                                                                                                    |                                                                                                    |                                                           |                             |                   |
| 🛃 Tugas Akhir >                | No. JT                              | Tahun/Semester ↓ <sup>₩</sup>                                                          | No. Biller/No. VA                                                                                        | Golongan UKT                                                                                                    | 1 Status Pembayaran                                                                                              | Lt Keterangan Lt                                                                                                    | Subtotal 👫                                                | Acti                        | ion               |
| 👱 Publikasi jurnal             | 1                                   | 2021/2022 - Ganjil                                                                     | 7134123072600008                                                                                         | NON - UKT                                                                                                    | ×Belum Lunas                                                                                                    | B/6652/UN14.2.2.II/KU.01.01/2023,<br>B/7488/UN14.2.2/KU.01.01/2023                                                          | Rp13,000,000                                              |                             |                   |
| 👱 Keg Penalaran Mahasiswa      | 2                                   | 2021/2022 - Genap                                                                      | 7134123072600008                                                                                         | NON - UKT                                                                                                    | XBelum Lunas                                                                                                    | B/6652/UN14.2.2.II/KU.01.01/2023,<br>B/7488/UN14.2.2/KU.01.01/2023                                                          | Rp13,000,000                                              |                             |                   |
| 📎 Karina                       | 3                                   | 2022/2023 - Ganjil                                                                     | 7134123072600008                                                                                         | NON - UKT                                                                                                    | ×Belum Lunas                                                                                                    | B/6652/UN14.2.2.II/KU.01.01/2023,<br>B/7488/UN14.2.2/KU.01.01/2023                                                          | Rp13,000,000                                              |                             |                   |
| ★ Beasiswa >                   | 4                                   | 2022/2023 - Genap                                                                      | 7134123072600008                                                                                         | NON - UKT                                                                                                    | XBelum Lunas                                                                                                    | B/6652/UN14.2.2.II/KU.01.01/2023,<br>B/7488/UN14.2.2/KU.01.01/2023                                                          | Rp13,000,000                                              |                             |                   |
| 📕 Riwayat Keaktifan            | 5                                   | 2023/2024 - Ganjil                                                                     | 2023147345                                                                                               | NON - UKT                                                                                                    | XBelum Lunas                                                                                                    | •                                                                                                    | Rp13,000,000                                              |                             |                   |
| 📥 KRS                          | Showing 1                           | to 5 of 5 entries                                                                      |                                                                                                    |                                                                                                    |                                                                                                    |                                                                                                    | << <                                                      | 1 >                         | >>                |

Gambar 2. Halaman utama SIMAK-NG

3. Untuk melakukan pengajuan cuti akademik dapat dilakukan dengan mengklik menu **Riwayat Keaktifan** seperti Gambar 3. Sehingga akan tampil halaman **Riwayat Keaktifan** seperti pada gambar 4 berikut.

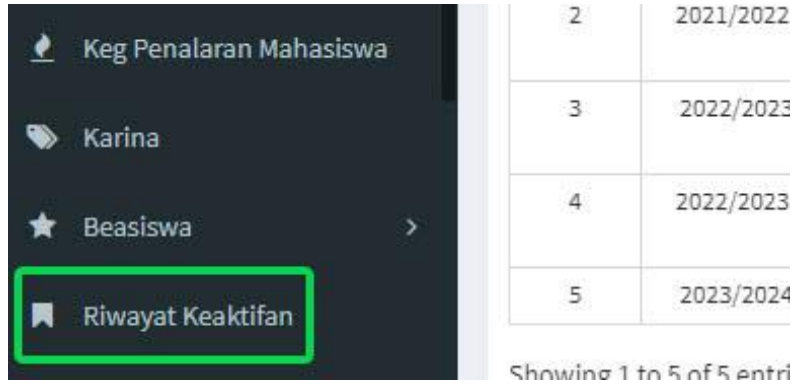

Gambar 3. Menu Riwayat Keaktifan

| SIMAK-NG                  |                                | 🖁 Sri Rahayunings                 | sih ( Mahasiswa ) 🛛 🖌 | ڻ <u>ش</u> |
|---------------------------|--------------------------------|-----------------------------------|-----------------------|------------|
| oranda 🕈 🖌                | Riwayat Keaktifan detail       |                                   |                       |            |
| 🐣 Profil                  |                                |                                   | _                     |            |
| 🛗 Kalender Akademik       |                                |                                   |                       | •          |
| ♥ Matakuliah >            | 10 · Enter keyword             |                                   |                       |            |
| 🖺 Pembayaran UKT 🛛 >      | Nim 41 Mahasiswa 41            | Status<br>Non-aktif (Belum bayar) | TMT*<br>01/03/2023    | Action     |
| ★ SKPI >                  | Showing 1 to 1 of 1 entries    |                                   | ~ < 1                 | > >>       |
| 🛃 Kerja Praktek >         | *TMT = Terhitung Mulai Tanggal |                                   |                       |            |
| <u>∢</u> мвкм →           |                                |                                   |                       |            |
| 🛃 Tugas Akhir >           |                                |                                   |                       |            |
| 👌 Publikasi jurnal        |                                |                                   |                       |            |
| 🕐 Keg Penalaran Mahasiswa |                                |                                   |                       |            |
| 🗞 Karina                  |                                |                                   |                       |            |
| ★ Beasiswa >              |                                |                                   |                       |            |
| Riwayat Keaktifan         |                                |                                   |                       |            |

Gambar 4. Dashboard Menu Riwayat Keaktifan

4. Kemudian Klik pada Bagian Action klik Detail seperti pada gambar 5 berikut.

| Action   |  |
|----------|--|
| 🖋 Detail |  |

Gambar 5. Klik **Detail** 

5. Setelah itu akan masuk ke dalam dashboar **detail Riwayat Keaktifan** seperti pada gambar 6 berikut.

| SIMAK-NG                  | =                              |                                          |                                                        |                              | 💄 Sri Rahayunings           | ih ( Mahasiswa ) 🛛 🖌 | Â       |
|---------------------------|--------------------------------|------------------------------------------|--------------------------------------------------------|------------------------------|-----------------------------|----------------------|---------|
| 🖀 Beranda                 | 📕 Riwayat Kea                  | ktifan detail                            |                                                        |                              |                             |                      |         |
| 💄 Profil                  |                                |                                          |                                                        |                              |                             |                      |         |
| 🛗 Kalender Akademik       |                                |                                          |                                                        |                              | 🖸 Cuti 🏻 🏝 Pengunduran Diri | 💼 Pindah 🦙           | Kembali |
| 🍄 Matakuliah >            | i Pengumum<br>Periode Pengajua | i <b>an</b><br>n Cuti Ganjil - 2023/2024 | i dapat dilakukan pada tanggal 17/07/2023 sampai 20/08 |                              |                             |                      |         |
| 🖪 Pembayaran UKT 💦 🗧 🕹    |                                |                                          |                                                        |                              |                             |                      |         |
| * SKPI >                  |                                | NIM                                      | : 1990211015                                           |                              |                             |                      |         |
| 👱 Kerja Praktek >         |                                | Nama                                     | : Sri Rahayuningsih                                    |                              |                             |                      |         |
| <u>∢</u> мвкм →           |                                | Fakultas<br>Program studi                | : Fakultas Kedokteran<br>: Doktor Ilmu Kedokteran      |                              |                             |                      |         |
| 🛃 Tugas Akhir >           |                                | Status Terakhi                           | : Non-aktif (Belum bayar) (*tmt 01/03/2023)            |                              |                             |                      |         |
| 👱 Publikasi jurnal        |                                |                                          | 🔀 KHS te                                               | rakhir 🔀 Transkrip sementara |                             |                      |         |
| 👱 Keg Penalaran Mahasiswa | 10 -                           | Enter keyword                            |                                                        |                              |                             |                      |         |
| 📎 Karina                  | Tahun Ajaran                   | тмт*                                     | Status                                                 | Keterangan                   | Validasi                    | Act                  | ion     |
| ★ Beasiswa >              | 20191                          | 01/09/2019                               | Aktif                                                  | Belajar                      | S Valid by system           |                      | ø       |
| Riwayat Keaktifan         | 20192                          | 01/02/2020                               | Aktif                                                  | Belajar                      | Valid by system             |                      | ø       |
|                           |                                |                                          |                                                        |                              |                             |                      |         |

Gambar 6. Detail Riwayat Keaktifan

6. Pada dashboar **detail Riwayat Keaktifan** pilih menu **Cuti** seperti pada Gambar 7 sehingga akan muncul tampilan menu untuk pengajuan cuti akademik seperti pada Gambar 8 berikut.

| 20/08/2023. |                                             |                    | C Cuti | 🌲 Pengunduran Diri | i Pindah | 🕈 Kembal |
|-------------|---------------------------------------------|--------------------|--------|--------------------|----------|----------|
| 20/08/2023. |                                             |                    |        |                    |          | 3        |
|             | oada tanggal 17/07/2023                     | sampai 20/08/2023. |        |                    |          |          |
|             |                                             |                    |        |                    |          |          |
|             | 15                                          |                    |        |                    |          |          |
|             | ningsih                                     |                    |        |                    |          |          |
|             |                                             |                    |        |                    |          |          |
|             | dokteran                                    |                    |        |                    |          |          |
|             | edokteran<br>u Kedokteran                   |                    |        |                    |          |          |
|             | ( 19 - 2011 - 10 - 10 - 10 - 10 - 10 - 10 - |                    |        |                    |          |          |

Gambar 7. Menu Cuti

| 🗄 Info data           |                 |     |                                   |                |                       |  | 🖹 Simpan | 🥱 Kembali |
|-----------------------|-----------------|-----|-----------------------------------|----------------|-----------------------|--|----------|-----------|
| -                     | NIM             | :   | 1990211015                        |                |                       |  |          |           |
|                       | Nama            | : 5 | Sri Rahayuningsih                 |                |                       |  |          |           |
|                       | Fakultas        | : F | Fakultas Kedokteran               |                |                       |  |          |           |
|                       | Program studi   | : [ | Doktor Ilmu Kedokteran            |                |                       |  |          |           |
|                       | Status Terakhir | : 1 | Non-aktif (Belum bayar) (*tmt 01/ | 03/2023)       |                       |  |          |           |
|                       |                 |     |                                   | 🕒 KHS terakhir | 🕒 Transkrip sementara |  |          |           |
| Semester mulai CUTI   |                 |     | Lama semester 📀                   |                |                       |  |          |           |
| Ganjil - 2023/2024    |                 |     | <ul> <li>1 semester</li> </ul>    | *              |                       |  |          |           |
| Alasan nengajuan cuti |                 |     |                                   |                |                       |  |          |           |
| tuliskan alasan anda  | mengajukan cuti |     |                                   |                |                       |  |          |           |

Gambar 8. Dashboard Menu pengajuan cuti akademik

- 7. pada menu pengajuan cuti akademik mohon diisi **semester mulai CUTI**, **Lama semester** dan **Alasan pengajuan cuti**. Setelah itu disimpan dan dicetak untuk ditanda tangan oleh mahasiwa yang bersangkutan dan Ketua Program Studi.
- 8. Setelah Formulir pengajuan ditanda tangani oleh mahasiwa yang bersangkutan dan Ketua Program Studi mohon untuk diunggah kembali. dan menunggu validasi dari Fakultas dan Rektorat Universitas Udayana.